## Windows 10 USB Stick erstellen mit dem Media Creation Tool und Installation auf einem Notebook

Was man für die Erstellung benötigt:

- 1. Einen zweiten PC
- 2. USB Stick mit min. 8GB
- 3. Windows Media Creation Tool

Entweder Sie nutzen den Link oder suchen via Google nach dem Media Creation Tool.

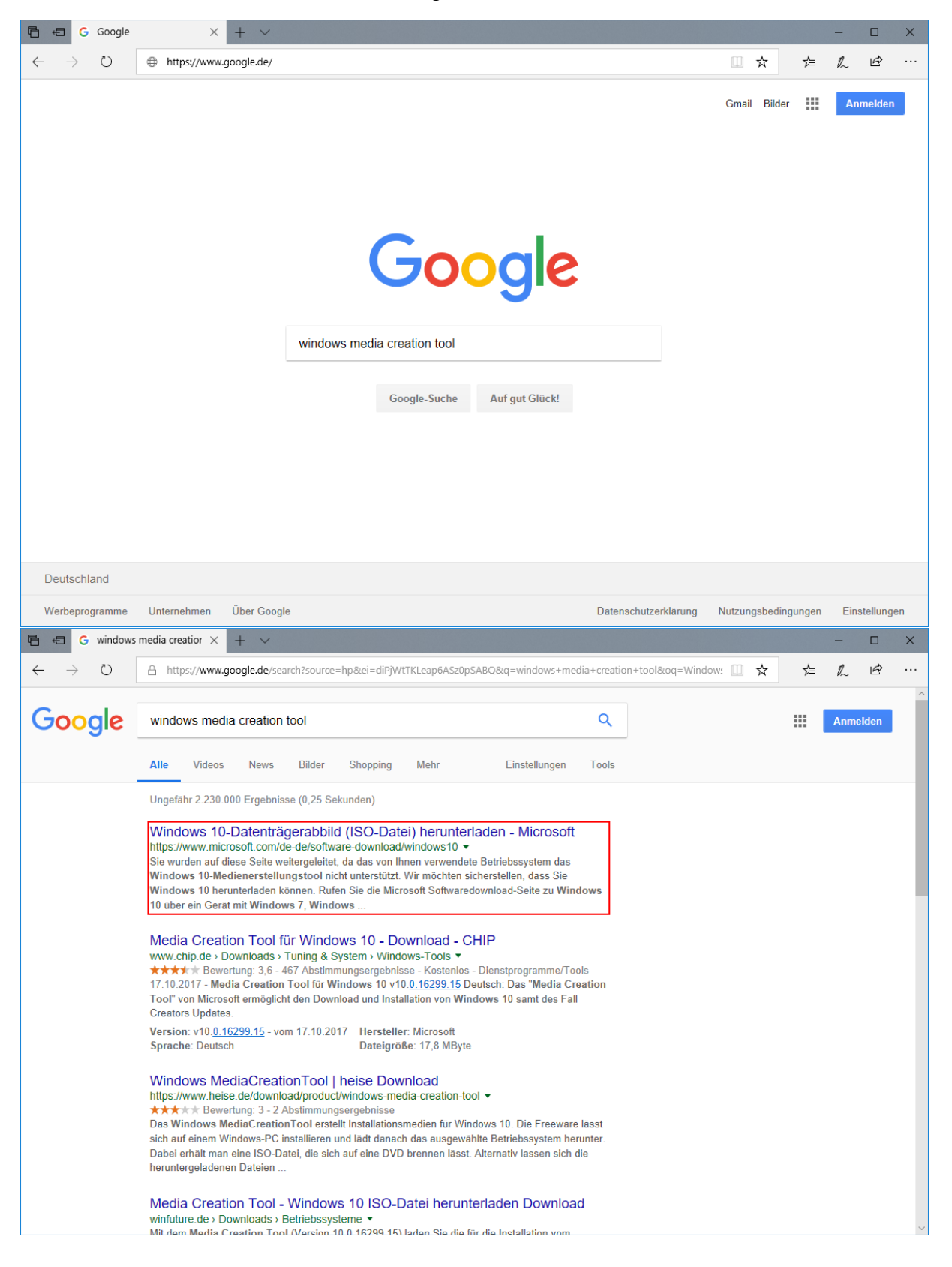

#### Nun gehen Sie auf "Tool jetzt herunterladen"

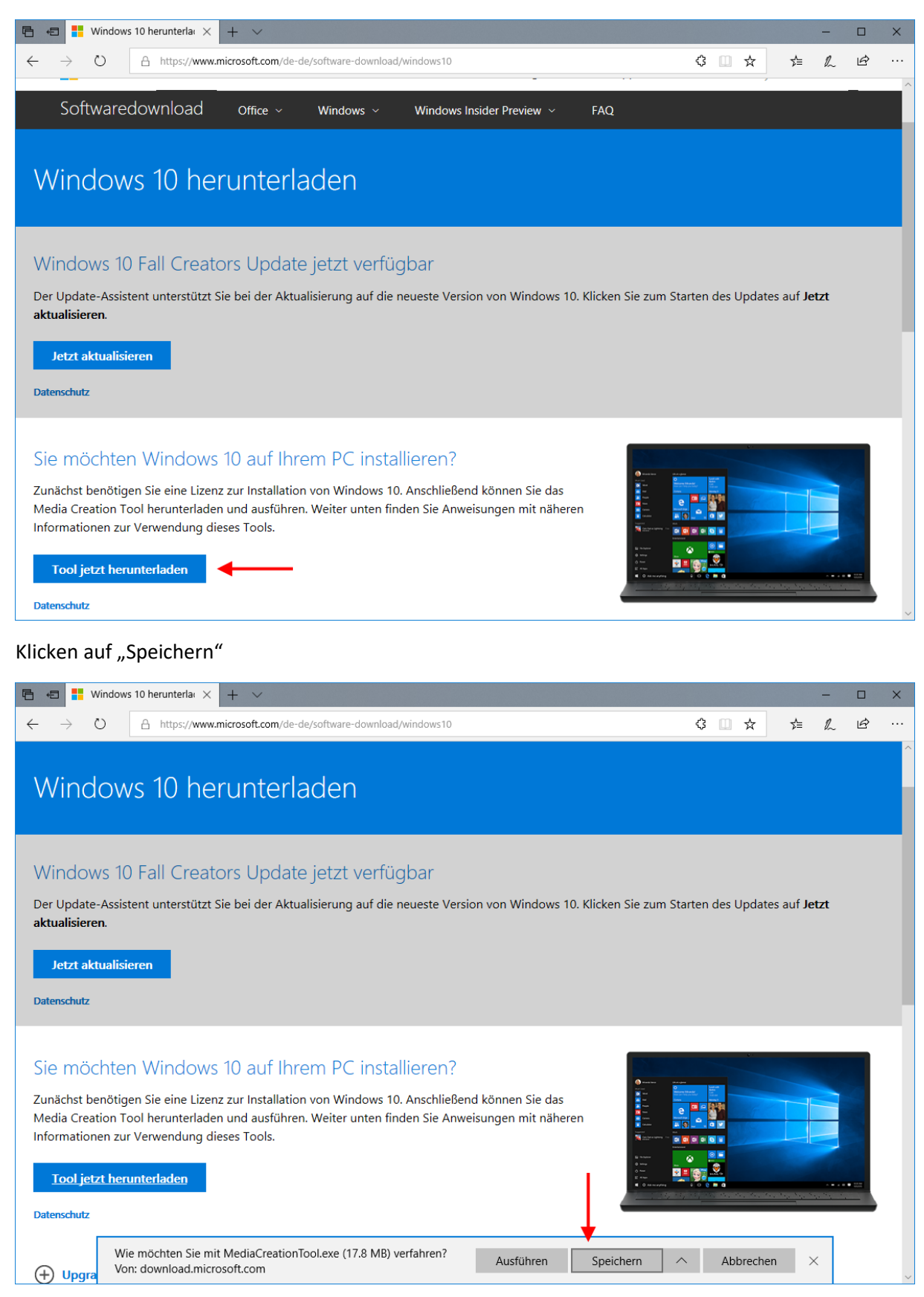

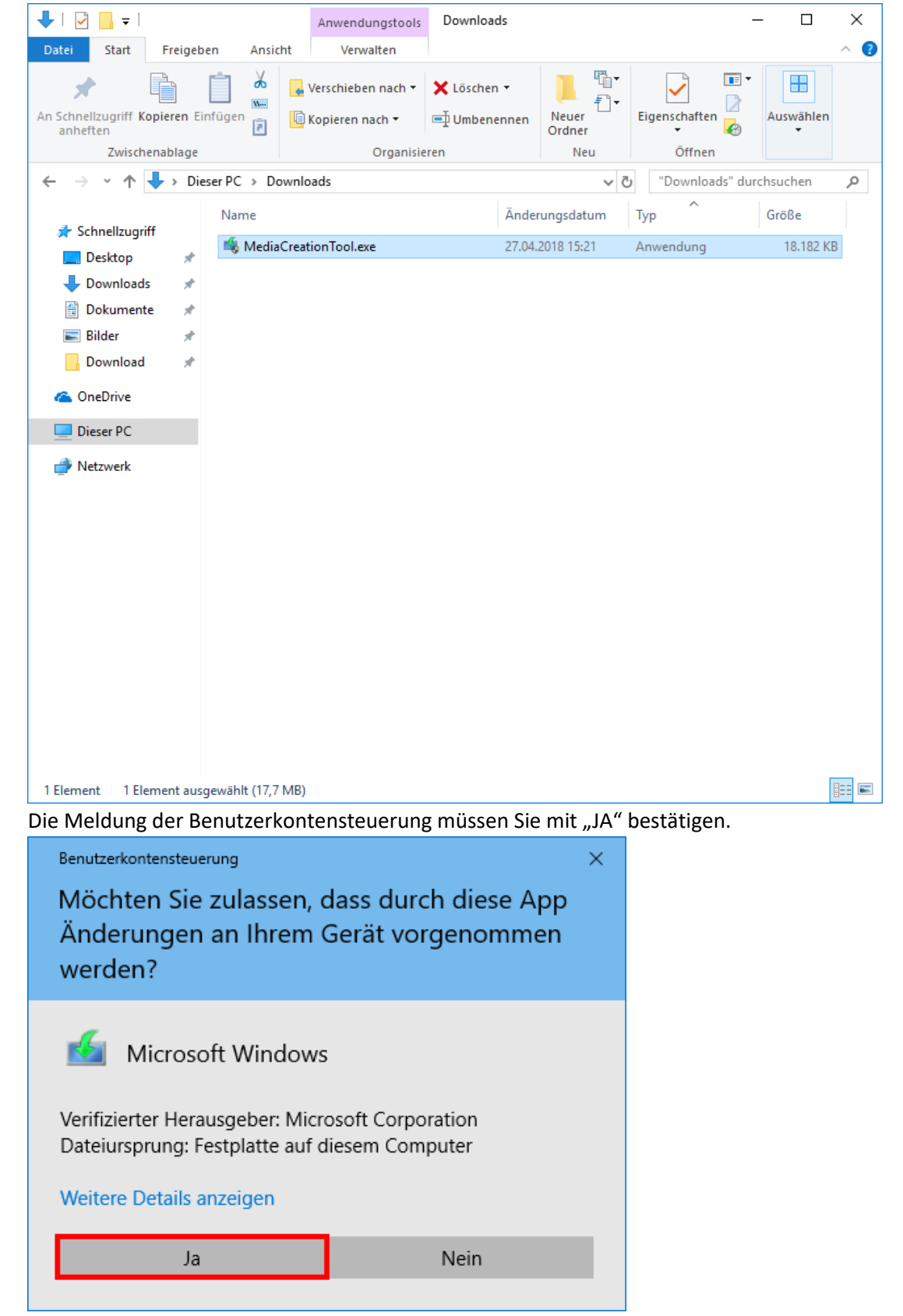

Nun müssen Sie die "MdiaCreationTool.exe" starten, nach dem Download unter Downloads zu finden.

🗯 Windows 10 Setup

# Anwendbare Rechtshinweise und Lizenzbedingungen

Bitte lesen Sie die Bedingungen, bevor Sie ihnen zustimmen.

## MICROSOFT-SOFTWARE-LIZENZBESTIMMUNGEN

## MICROSOFT MEDIA CREATION TOOL

WENN SIE IHREN WOHNSITZ IN DEN VEREINIGTEN STAATEN HABEN (ODER EIN UNTERNEHMEN MIT HAUPTSITZ IN DEN VEREINIGTEN STAATEN SIND), LESEN SIE BITTE DIE KLAUSEL "BINDENDES SCHIEDSVERFAHREN UND VERZICHT AUF SAMMELKLAGEN" UNTEN. DIES BETRIFFT DIE BEILEGUNG VON RECHTSSTREITIGKEITEN.

Diese Lizenzbestimmungen sind ein Vertrag zwischen Ihnen und der Microsoft Corporation (oder einem mit Microsoft verbundenen Unternehmen). Sie gelten für die oben bezeichnete Software und alle Updates von Microsoft-Diensten und -Software (insoweit nicht solche Dienste oder Updates von neuen oder zusätzlichen Bestimmungen begleitet werden, in welchem Fall diese anderen Bestimmungen prospektiv wirken und Ihre und die Rechte von Microsoft bezüglich der Software oder Dienste vor dem Update nicht berühren). WENN SIE DIESE LIZENZBESTIMMUNGEN EINHALTEN, VERFÜGEN SIE ÜBER DIE NACHFOLGEND AUFGEFÜHRTEN RECHTE. INDEM SIE DIE SOFTWARE NUTZEN, ERKENNEN SIE DIESE Datenschutzbestimmungen

| A | b <u>l</u> e | hne | n |
|---|--------------|-----|---|
|   | _            |     |   |

<u>A</u>kzeptieren

Х

\_

#### Nun müssen Sie warten bis die Vorbereitungen abgeschlossen sind.

| 🖆 Windows 10 Setup |        | _  |      | × |
|--------------------|--------|----|------|---|
|                    |        |    |      |   |
| Vorbereitung       |        |    |      |   |
|                    |        |    |      |   |
|                    |        |    |      |   |
|                    |        |    |      |   |
|                    |        |    |      |   |
|                    |        |    |      |   |
|                    |        |    |      |   |
|                    |        |    |      |   |
|                    |        |    |      |   |
|                    |        |    |      |   |
|                    |        |    |      |   |
|                    | Zurück | We | iter |   |
|                    | _      |    |      |   |

Hier wählen Sie aus das Sie Installationsmedien erstellen wollen und klicken auf "Weiter"

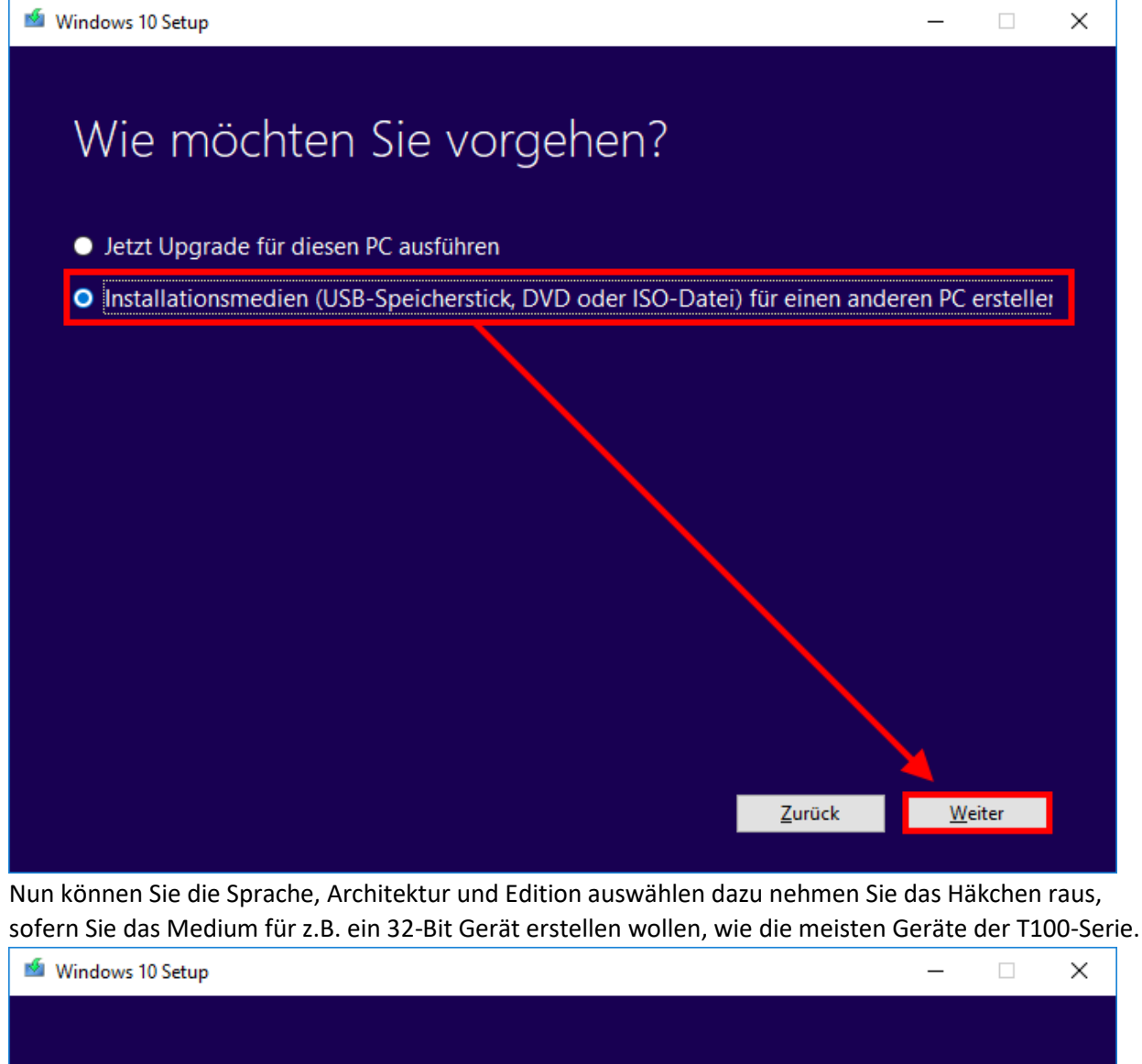

## Sprache, Architektur und Edition auswählen

Wählen Sie eine der verfügbaren Optionen aus, um den Vorgang fortzusetzen. Sprache Deutsch Edition Windows 10 Architektur 64-Brt (x64) 32-Brt (x64) Beide Empfohlene OptionEntid diesen Forenenden Hier gilt es zu beachten welche Architekur ihr Gerät hat! In den meisten Fällen 64-Bit (x64) In den meisten Fällen 64-Bit (x64) Zurück Weiter

© ASUS Computer GmbH 2018

Stellen Sie sicher dass die Einstellungen korrekt sind.

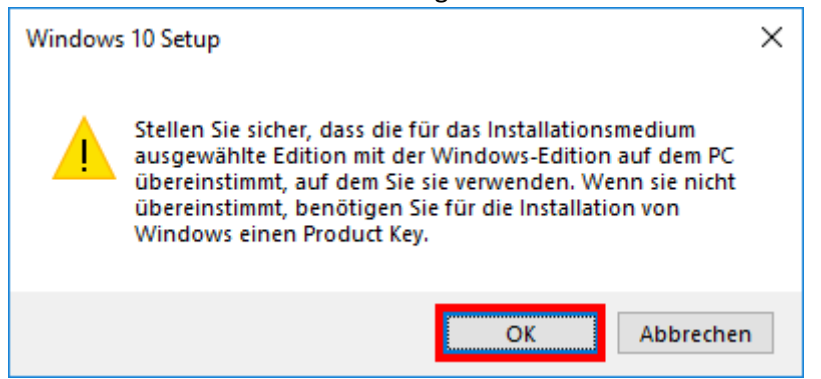

Wählen Sie hier nun "USB-Speicherstick" aus und klicken auf "Weiter"

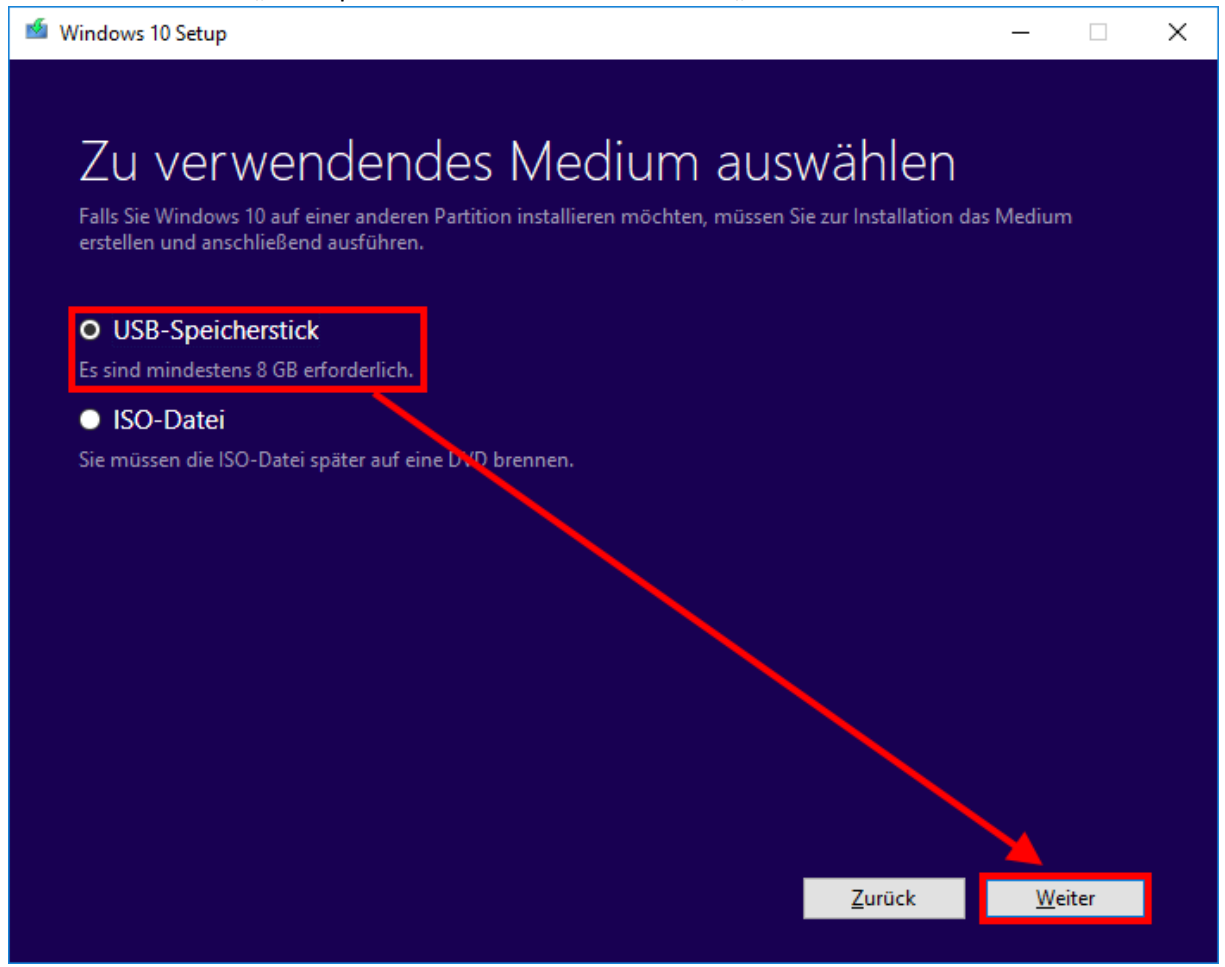

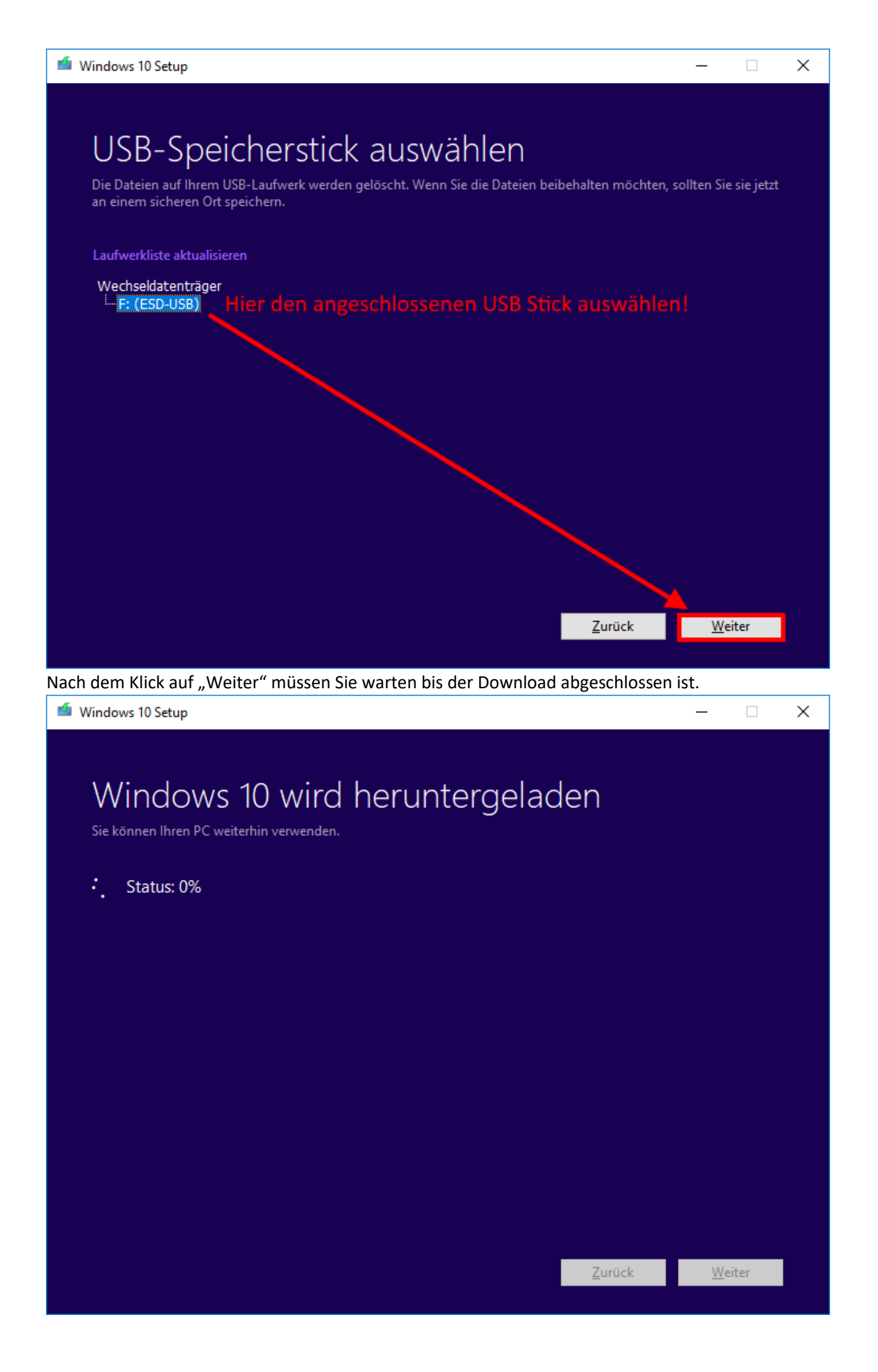

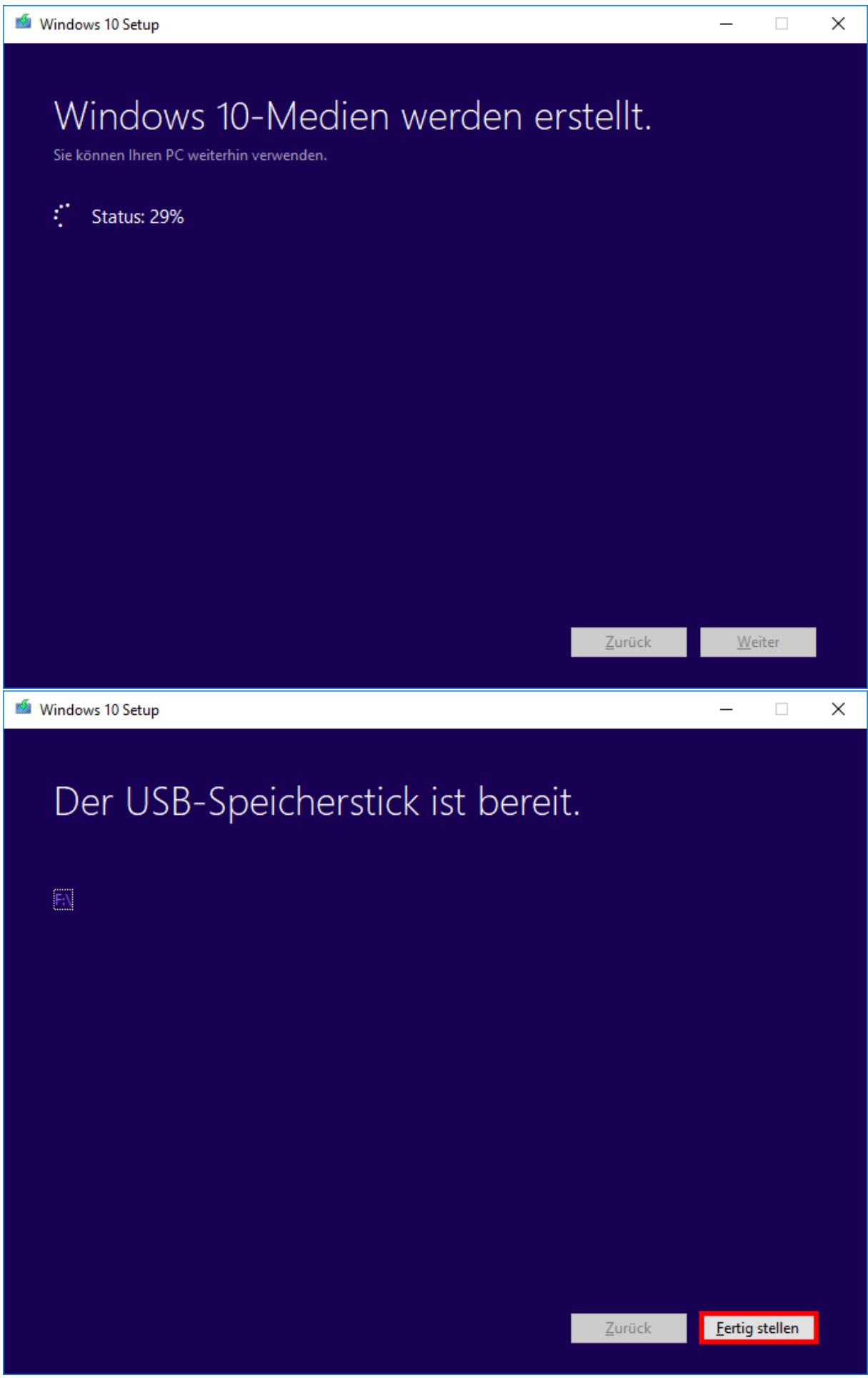

| 🕳   🕑 📙 🖛                                                                                                    |               | Laufwerktools      | ESD-USB (F:)                                               |                                                                                                    |                                                                                                    | - 0                                          | ×           |
|----------------------------------------------------------------------------------------------------|---------------|--------------------|------------------------------------------------------------|----------------------------------------------------------------------------------------------------|----------------------------------------------------------------------------------------------------|----------------------------------------------|-------------|
| Datei Start Freigel                                                                                                    | ben Ansicht   | Verwalten          |                                                            |                                                                                                    |                                                                                                    |                                              | ~ ?         |
| An Schnellzugriff Kopieren E<br>anheften                                                                                                    | infügen       | Verschieben nach 🕈 | ✓ X Löschen ✓                                              | Neuer<br>Ordner                                                                                                    | Eigenschaften                                                                                           | Auswählen                                    |             |
| Zwischenablage                                                                                                    |               | Organi             | sieren                                                     | Neu                                                                                                    | Öffnen                                                                                                  |                                              |             |
| $\leftarrow \rightarrow \checkmark \uparrow \blacksquare \rightarrow ES$                                                                                                    | SD-USB (F:) > |                    |                                                            | ~ ē                                                                                                    | "ESD-USB (F:)" d                                                                                        | urchsuchen                                   | P           |
| <ul> <li>Schnellzugriff</li> <li>Desktop</li> <li>Downloads</li> <li>Dokumente</li> <li>Bilder</li> <li>Download</li> <li>OneDrive</li> <li>Dieser PC</li> <li>ESD-USB (F:)</li> <li>Netzwerk</li> </ul> | Name          | nf<br>.efi         | Ände<br>27.04<br>27.04<br>27.04<br>29.09<br>29.09<br>29.09 | rungsdatum<br>.2018 15:32<br>.2018 15:32<br>.2018 15:36<br>.2017 00:46<br>.2017 06:20<br>.2017 06:42<br>.2017 06:22 | Typ<br>Dateiordner<br>Dateiordner<br>Dateiordner<br>Setup-Informatio<br>Datei<br>EFI-Datei<br>Anwendung | Größe<br>1 KE<br>389 KE<br>1.208 KE<br>79 KE | 3 3 3 3 3 3 |
| 8 Elemente                                                                                                    |               |                    |                                                            |                                                                                                    |                                                                                                    | Vitad                                        | :==         |

## So sollte ein Fertig erstellter USB Stick aussehen.

Um Vom USB Stick zu booten müssen Sie mehrfach ESC beim Einschalten des Gerätes drücken.

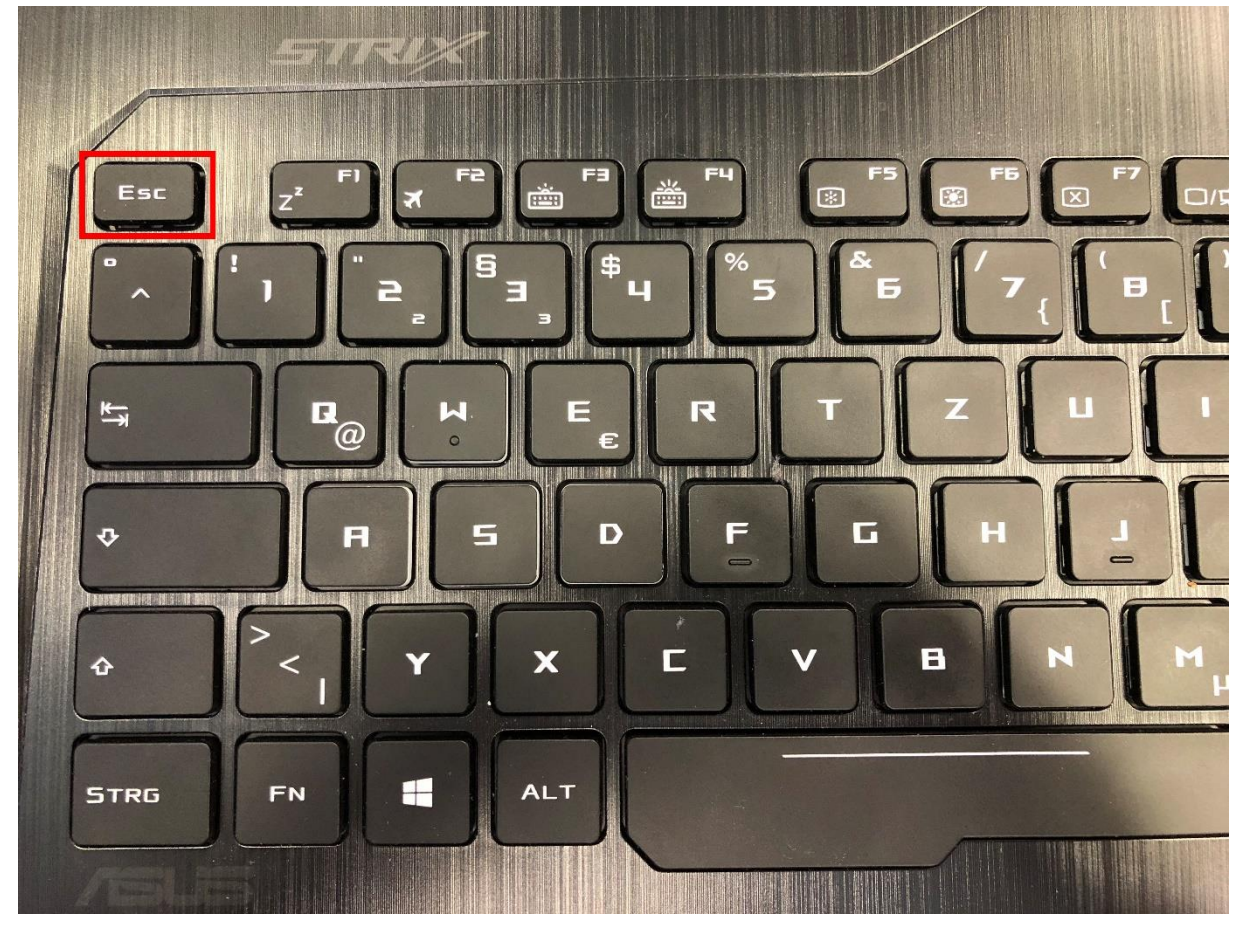

Bootmenü Variante a.

| Please select boot device:                                                                     |
|------------------------------------------------------------------------------------------------|
| Windows Boot Manager (PO: HFS256G32MND-2900A)<br>UEFI: ADATA USB Flash Drive 1.00, Partition 1 |
| Enter Setup                                                                                    |
| T and ↓ to move selection<br>ENTER to select boot device                                       |
|                                                                                                |

Bootmenü Variante b.

|                    | Please select boot device:                                      |   |
|--------------------|-----------------------------------------------------------------|---|
| Windows Boot Man   | ger (P0: HF5128G39TND-N210A)                                    |   |
| UEFI: ADATA USB FI | Ish Drive 1.00, Partition 1                                     | - |
| Enter Setup        |                                                                 |   |
|                    |                                                                 |   |
|                    |                                                                 |   |
|                    | Jupi and (DOWN) to move selection (ENTER) to select boot device |   |

Nun bootet das Gerät vom USB Stick und Sie können den Setupanweisungen von Windows folgen.

## Abschnitt 2: Installation auf einem Notebook

Hier müssen Sie die Sprache auswählen:

| Windows Setup                                                                                                    |  |
|----------------------------------------------------------------------------------------------------|--|
| Installationssprache: Deutsch (Deutschland)    Uhrzeit und Währungsformat: Deutsch (Deutschland)  Tastatur oder Eingabemethode: Deutsch                                      |  |
| Geben Sie Ihre Sprache und andere Einstellungen ein, und klicken Sie auf "Weiter", um den Vorgang<br>fortzusetzen.<br>© 2018 Microsoft Corporation. Alle Rechte vorbehalten. |  |
|                                                                                                    |  |
| 🗯 Windows Setup                                                                                                    |  |
|                                                                                                    |  |
|                                                                                                    |  |
| Jetzt installieren                                                                                                    |  |
| Windows         k         Jetzt installieren                                                                                                    |  |

Nun müssen Sie den Liezenzbedingungen zustimmen.

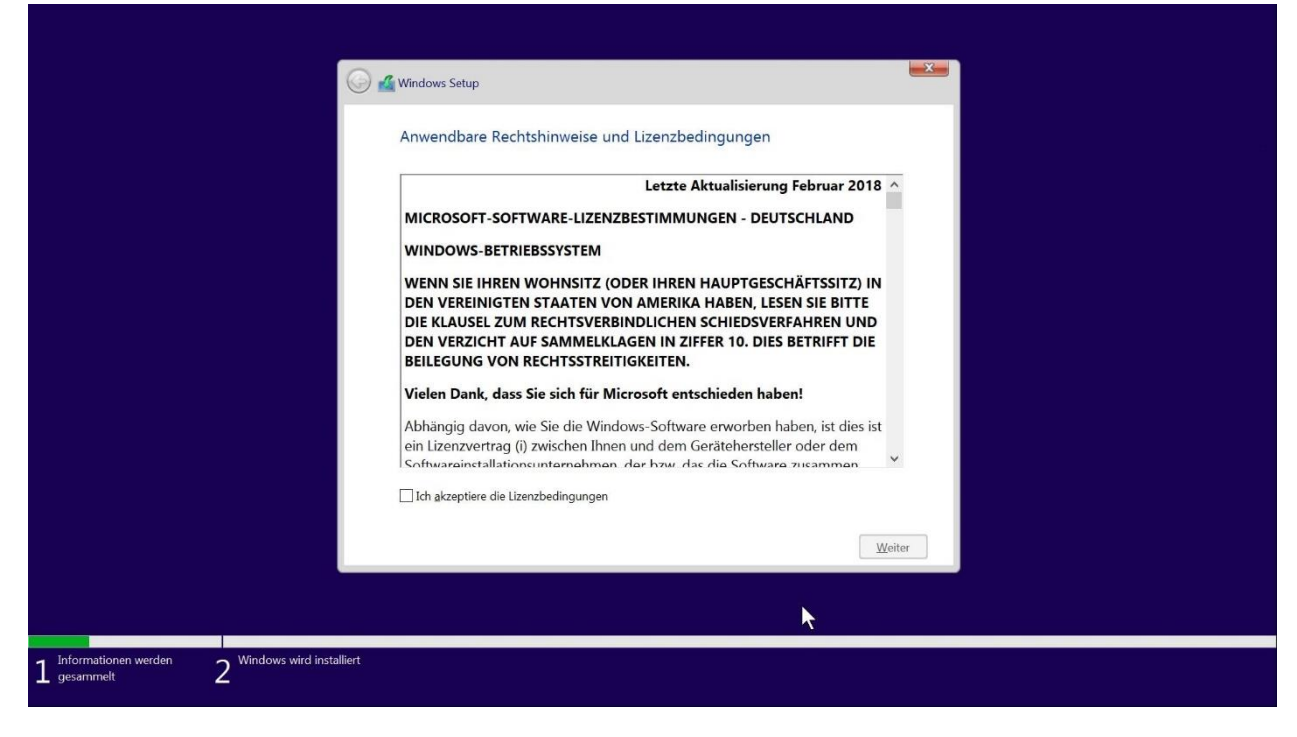

## Im folgenden Schritt wählen Sie "Benutzerdefiniert aus"

|                                              | <b>O 4</b> | Windows Setup                                                                                                    | × |  |
|----------------------------------------------|------------|----------------------------------------------------------------------------------------------------|---|--|
|                                              |            | Wählen Sie eine Installationsart aus:<br>Upgrade: Windows installieren und Dateien, Einstellungen und Anwendungen<br>behalten<br>Wenn Sie diese Option auswählen, werden Dateien, Einstellungen und Anwendungen in<br>Windows verschoben. Diese Option ist nur verügbar, wenn auf dem Computer bereits eine<br>unterstützte Windows-Version ausgeführt wird.                        |   |  |
|                                              | 4          | Benutzerdefiniert: nur Windows installieren (für fortgeschrittene Benutzer)<br>Bei Verwendung dieser Option werden keine Dateien, Einstellungen und Anwendungen in<br>Windows verschoben. Wenn Sie die Partitionen und Laufwerke ändern möchten, starten Sie<br>den Computer mit dem Installationsdatenträger. Wir empfehlen, die Dateien erst zu sichern<br>und dann fortzufahren. |   |  |
| 1 Informationen werden 2 Windows wird instal | lliert     |                                                                                                    |   |  |

Zu letzt müssen Sie alle Partition vom "Laufwerk 0" löschen.

Sollte noch ein "Laufwerk 1" vorhanden sein können Sie dies auch löschen, dies ist jedoch nicht erforderlich sofern es sich um eine reine Daten Partetion handelt, wie in diesem Beispiel. Nach dem Sie alle Partitionen gelöscht haben wählen Sie "Laufwerk 0" aus und klicken auf weiter dann erstellt das Setup die nötigen Partitionen.

| <u> </u>                                          | Windows Setup                                                                                                    |                                                                                                    |  |
|---------------------------------------------------|----------------------------------------------------------------------------------------------------|----------------------------------------------------------------------------------------------------|--|
|                                                   | Wo möchten Sie Windows instal                                                                                                    | lieren?                                                                                                    |  |
|                                                   | Name<br>Laufwerk 0 Partition 1: SYSTEM<br>Laufwerk 0 Partition 2<br>Laufwerk 0 Partition 3: OS<br>Laufwerk 0 Partition 4: RECOVERY<br>Laufwerk 1 Partition 1: DATA | Gesamt         Freier S         Typ           260.0 MB         229.0 MB         System           16.0 MB         16.0 MB         MSR (resen           118.2 GB         29.9 GB         Primar           800.0 MB         383.0 MB         Wiederhers           931.5 GB         82.4 GB         Primar |  |
|                                                   | Aktualisieren Klöschen                                                                                                    | ✓ Formatieren                                                                                                    |  |
| 1 Informationen werden 2 Windows wird installiert |                                                                                                    |                                                                                                    |  |